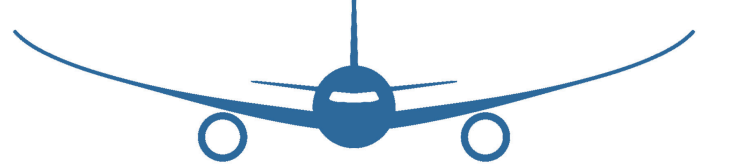

#### ICAO 9625 App

#### Simplifying the FCS (FSTD Capability Signature)

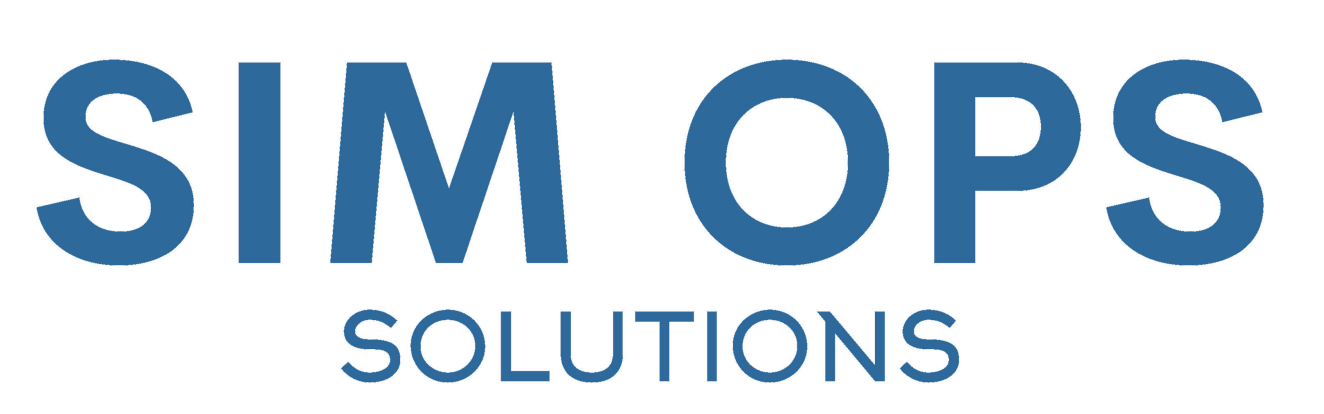

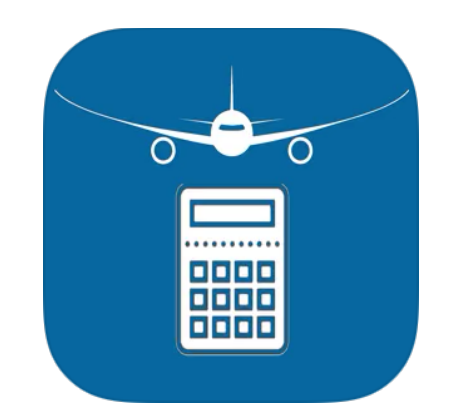

SIM OPS ICAO 9625 Calculator – User Guide

03/12/2020

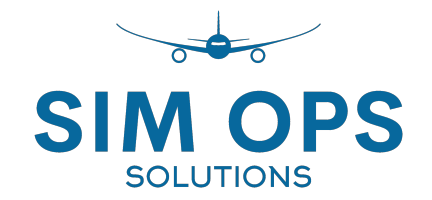

## Using the App

1. Login and main pages

#### Home Screen

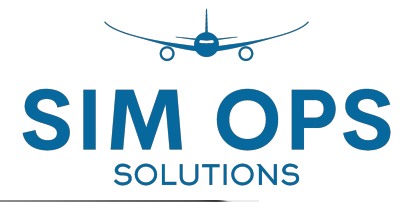

1. On welcome page select Login

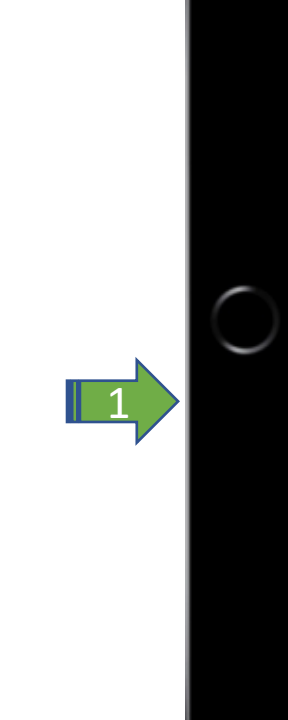

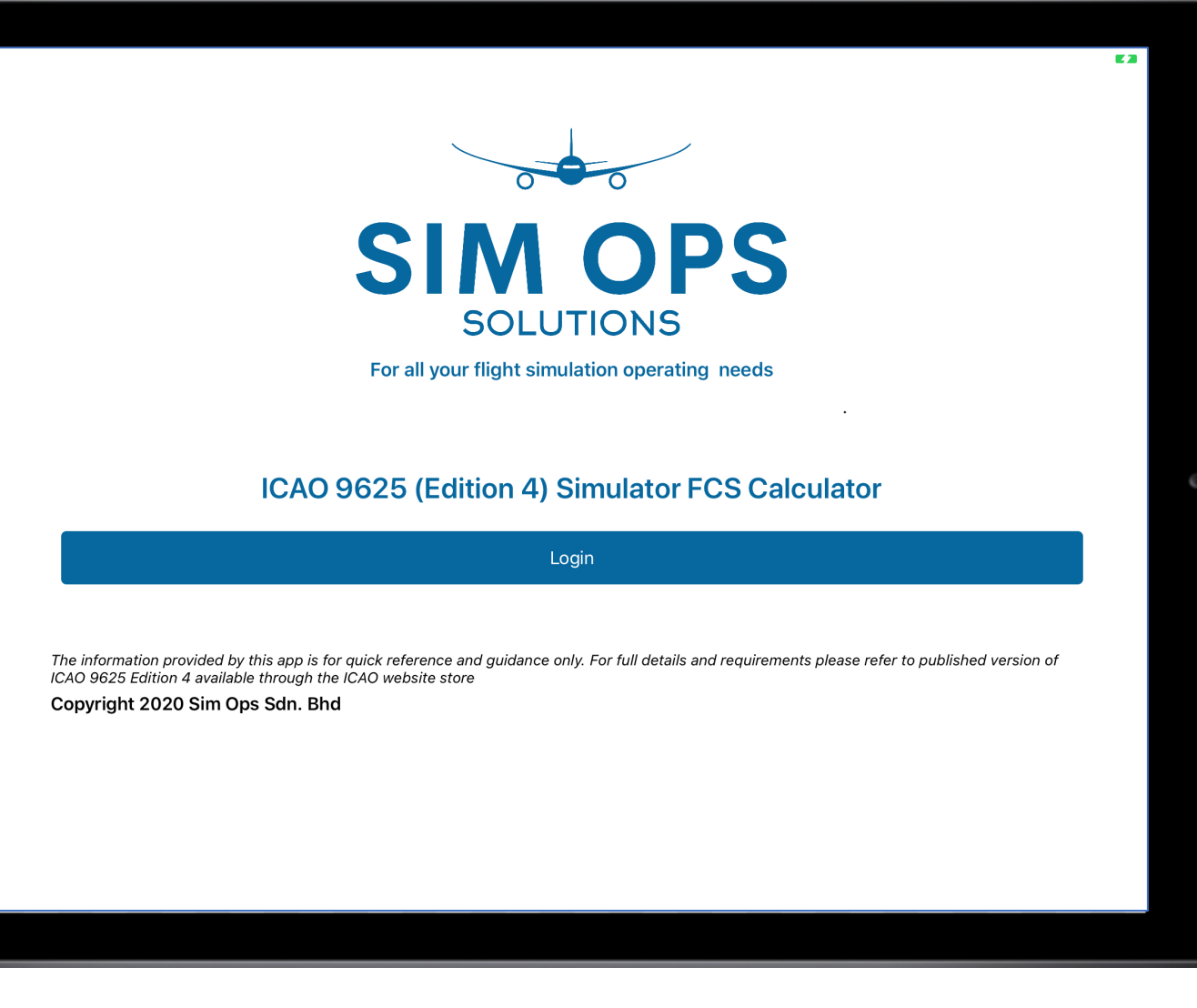

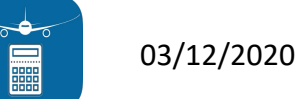

#### Login page

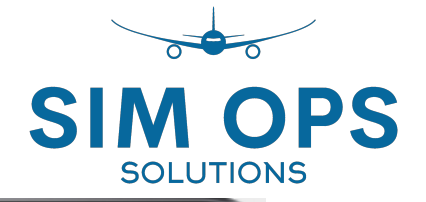

1. Either login with email and password if already registered

Or

2. Register a new account for first time use

Links are also available to reset password if forgotten and to change password

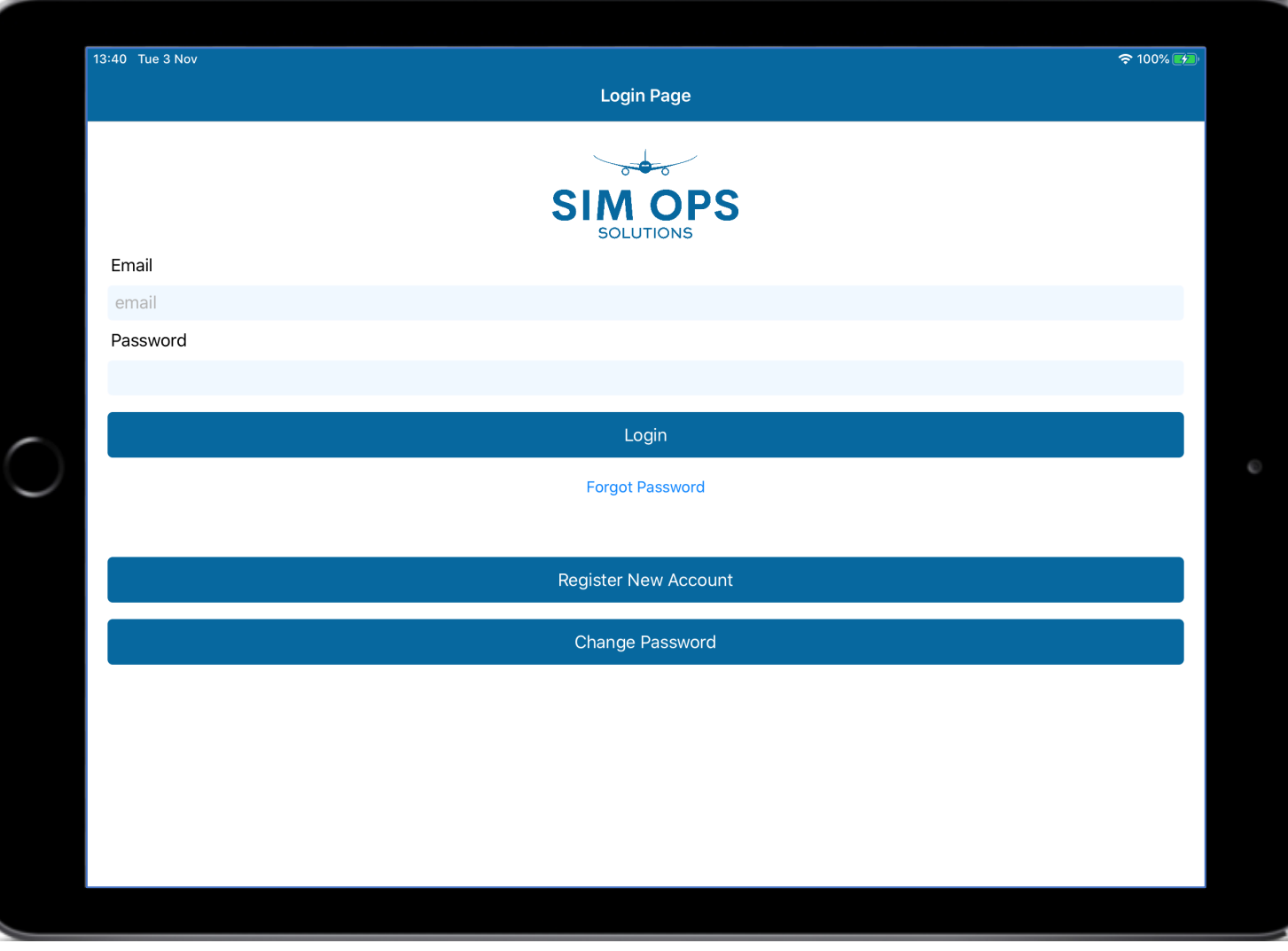

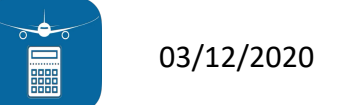

#### Main index – page features

SIM OPS SOLUTIONS

After login, the app will automatically default to the My Training/Training Setup page with all fields cleared.

- The tool bar at the bottom of every screen enables switching between the 5 main pages of the app...
- My Training
- My Simulator
- FSTD Summary
- Glossary
- About

| rianing Setur<br>Training Setur<br>Setur FCS by Regulatory Basis and Training Type<br>Use My Simulator Setur (Setur Differs from My Simulator)<br>Please Tap to Select<br>(Licensing/Training Type)<br>Simulator Information<br>Default FCS<br>FSTD Type<br>Training Tasks Based on Default FCS<br>Build Unique FCS<br>Select Training Tasks -<br>Select Training Tasks -<br>Select Training Task -<br>Select Training Task -<br>Select Task -<br>Select Training Task -<br>Select Task -<br>Select Task -<br>Select Task -<br>Select Task -<br>Select Task -<br>Select Task -<br>Select Task -<br>Select Task -<br>Select Task -<br>Select Task -<br>Select Task -<br>Select Task -<br>Select Task -<br>Select Task -<br>Select Task -<br>Select Ta                                                                                                    | 13:40 Tue 3 Nov                                   | <b>२</b> १९%              |
|----------------------------------------------------------------------------------------------------|---------------------------------------------------|---------------------------|
| Setup FCS by Regulatory Basis and Training Type<br>Use My Simulator Setup (Setup Differs from My Simulator)<br>Please Tap to Select<br>(Licensing/Training Type)<br>Simulator Information<br>Default FCS<br>FSTD Type<br>Training Tasks Based on Default FCS<br>Build Unique FCS<br>Solution<br>Solution | Training Setup                                    | • 55/1                    |
| <text><text><text><text></text></text></text></text>                                                                                                    | Setup FCS by Regulatory Basis and Training Type   |                           |
| <text></text>                                                                                                    | Use My Simulator Setup (Setup Diffe               | rs from My Simulator)     |
| Simulator Information<br>Default FCS<br>FSTD Type<br>Training Tasks Based on Default FCS<br>Build Unique FCS<br>Select Training Tasks ><br>Select Training Tasks ><br>Select Tasks ><br>Select Tasks                                                                                                    | Please Tap to Select<br>(Licensing/Training Type) |                           |
| <text><text><text><text><text><text></text></text></text></text></text></text>                                                                                                    | Simulator Information                             |                           |
| FSTD Type       Custom         Training Tasks Based on Default FCS       Siew Training Tasks >         Build Unique FCS       Select Training Tasks >         Contraction of the select Training Tasks >         Select Training Tasks >         Contraction of the select Training Tasks >         Contraction of the select Training Tasks >                                                                                                    | Default FCS                                       | N.N.R.N : N.N.N : N.N.N > |
|                                                                                                    | FSTD Type                                         | Custom                    |
| Build Onique FCS       Select Haining Tasks >         State of the provide FCS       Select Haining Tasks >         State of the provide FCS       Select Haining Tasks >         State of the provide FCS       Select Haining Tasks >         State of the provide FCS       Select Haining Tasks >         State of the provide FCS       Select Haining Tasks >         State of the provide FCS       Select Haining Tasks >         State of the provide FCS       Select Haining Tasks >         State of the provide FCS       Select Haining Tasks >         State of the provide FCS       Select Haining Tasks >         State of the provide FCS       Select Haining Tasks >         State of the provide FCS       Select Haining Tasks >                                                                                                    | Training Tasks Based on Default FCS               | View Training Tasks >     |
| My Training My Simulator FSTD Summary I Glossary (j) About                                                                                                    | SIM                                               | OBPS                      |
|                                                                                                    | My Training My Simulator                          | imary Glossary (î About   |

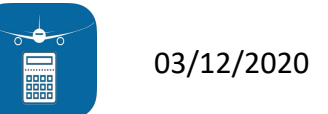

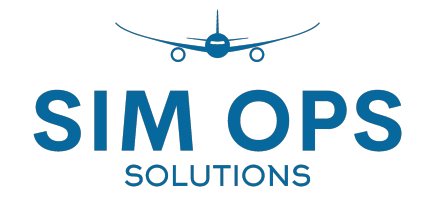

## Using the App

2. Determine FCS Based on Training needs

### My Training/Training Setup - page features

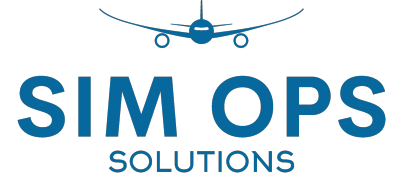

#### 1. Enables selection of ...

- Licensing/Training Type
- Training(T) or Training to Proficiency(TP)
- 2. Simulator Information panel ...
  - displays *Default FCS* for training/license type selected
  - displays FSTD Type corresponding to the Default FCS
    - Types I to VII or Custom as applicable
  - displays option to view all *Training Tasks Based on Default FCS*
  - displays option to *Build Unique FCS* based on selecting only specific training tasks

| 13:40 Tue 3 Nov                                 |                                       | <b>२</b> 99% 🕖                |
|-------------------------------------------------|---------------------------------------|-------------------------------|
|                                                 | Training Setup                        |                               |
| Setup FCS by Regulatory Basis and Training Type |                                       |                               |
| Use My Simulator Se                             | tup (Setup Differs from My Simulator) |                               |
|                                                 |                                       |                               |
| Please Tap to Select                            |                                       |                               |
| (Licensing/Training Type)                       |                                       |                               |
|                                                 |                                       |                               |
| Simulator Information                           |                                       |                               |
| Default FCS                                     |                                       | N.N.N.R.N : N.N.N : N.N.N.N > |
| FSTD Type                                       |                                       | Custom                        |
| Iraining Tasks Based on Default FCS             |                                       | View Training Tasks >         |
|                                                 |                                       |                               |
|                                                 |                                       |                               |
|                                                 |                                       |                               |
|                                                 |                                       |                               |
|                                                 |                                       |                               |
| SOL                                             | UTIONS                                |                               |
|                                                 |                                       |                               |
|                                                 | FSTD Summary                          |                               |

# My Training/Training Setup - Example MPL1(T)

- 1. Select the regulatory basis from the list 1 available:-
  - ALL
  - FAA
  - *ICAO*
  - MISC

#### 2. EXAMPLE:

#### Let's select MPL1 (T)

03/12/2020

Note there is no TP for MPL1 as this is achieved in the aircraft usually

| 4:00 Tue 3 Nov                |                           |                             | <br>* <del>ຈ</del> 100% 💽 |
|-------------------------------|---------------------------|-----------------------------|---------------------------|
| <b>&lt;</b> Training Setup    | Licens                    | ing/Training Type Selection |                           |
|                               |                           |                             |                           |
| Select Regulatory Basis       |                           |                             | FAA / ICAO / MISC >       |
| ſ.                            |                           |                             |                           |
| MPL1 (T)                      |                           |                             | ICAO                      |
| Multi-crew Pilot License - Ph | ase 1, Core flying skills |                             | Training only             |
|                               |                           |                             |                           |
| MPL2 (T)                      |                           |                             | ICAO / MISC               |
| Multi-crew Pilot License - Ph | ase 2, Basic              |                             | Training only             |
|                               |                           |                             |                           |
| MPL2 (TP)                     | and O. Dania              |                             | ICAO / MISC               |
| Multi-crew Pilot License - Ph | ase Z, Basic              |                             | Iraining to Proficiency   |
| MPL3 (T)                      |                           |                             |                           |
| Multi-crew Pilot License - Ph | ase 3, Intermediate       |                             | Training only             |
|                               |                           |                             |                           |
| MPL3 (TP)                     |                           |                             | ICAO                      |
| Multi-crew Pilot License - Ph | ase 3, Intermediate       |                             | Training to Proficiency   |
|                               |                           |                             |                           |
| MDI 4 (T)                     |                           |                             |                           |
|                               |                           |                             |                           |

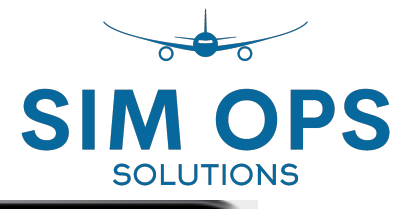

## My Training/Training Setup - *Example MPL1(T)*

#### 1. MPL1 (T) is selected

- ICAO
- Training only

#### 2. Simulator Information panel ...

- Shows *Default FCS* required for MPL1(T)
  - R.R.R.R.R1: G.G.N: G.**S**.G.G
- Shows FSTD Type
  - Type I

03/12/2020

3. Select *View Training Tasks* to see all related training tasks based on the default FCS for ICAO/MPL1 (T)

| 14:01 Tue 3 Nov                                        | * 🗢 100% 🕖                 |
|--------------------------------------------------------|----------------------------|
| Training Setup                                         |                            |
| Setup FCS by Regulatory Basis and Training Type        |                            |
| Use My Simulator Setup (Setup Diffe                    | rs from My Simulator)      |
|                                                        |                            |
| MPL1 (T)                                               |                            |
| Multi-crew Pilot License - Phase 1, Core flying skills | Iraining only              |
| Simulator Information                                  |                            |
| Default FCS                                            | R.R.R.R1: G.G.N: G.S.G.G > |
| FSTD Type                                              | Туре І                     |
| Training Tasks Based on Default FCS                    | View Training Tasks > 🧹    |
| Build Unique FCS                                       | Select Training Tasks >    |
|                                                        | Ō                          |
|                                                        |                            |
|                                                        |                            |
|                                                        |                            |
|                                                        |                            |
|                                                        |                            |
| SOLUTIO                                                |                            |
|                                                        |                            |
|                                                        | mary Glossary (i) About    |

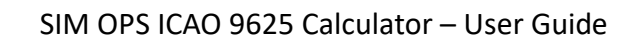

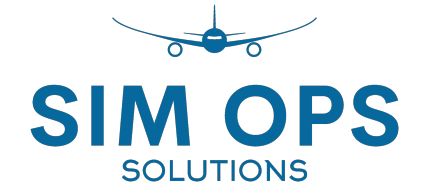

## My Training/Training Setup/Sim. Available Training - *Example MPL1(T)*

- 1. ICAO MPL1 (T) is selected and ...
  - Shows the rolled up *Default FCS* required for *MPL1(T*) for all training tasks
    - R.R.R.R.R1: G.G.N: G.<mark>S</mark>.G.G
  - Shows FSTD Type
    - Type I
- 2. All MPL1 (T) tasks shown (35 Tasks), as a scrollable list in black, with the individual FCS for each task indicated
- Now, select the ">" at the end of the *Default FCS* to view the FCS high level requirements

| 14:33 Mon 30 Nov                                           | 중 100%                                   |   |
|------------------------------------------------------------|------------------------------------------|---|
| C     Training Setup     Sim. Available Training           |                                          |   |
| MPL1 (T)                                                   | ICAO                                     |   |
| Multi-crew Pilot License - Phase 1, Core flying skills     | Training only                            |   |
| Default FCS                                                | R.R.R.R.R1:G.G.N:G. <mark>S</mark> .G.G> | m |
| FSTD Type                                                  | Туре І                                   |   |
| 2 35 Tasks                                                 |                                          |   |
| ICAO - 2 Perform Aircraft Ground and Pre-Flight Operations |                                          |   |
| 2.3 Perform pre-flight checks and cockpit preparation      | R.R.R.R.R1 : G.G.N : G.N.G.G             |   |
| 2.4 Perform engine start                                   | R.R.R.R.R1 : G.G.N : G.N.G.G             |   |
| 2.5 Perform taxi out                                       | R.R.R.R.R1 : G.G.N : G.N.G.G             |   |
| 2.6 Manage abnormal and emergency situations               | R.R.R.R.R1 : G.G.N : G.N.G.G             |   |
| ICAO - 3 Perform Take-off                                  |                                          |   |
| 3.1 Perform pre-take-off and pre-departure preparation     | R.R.R.R.R1 : G.G.N : G.N.G.G             |   |
| 3.2 Perform take-off roll                                  | R.R.R.R.R1 : G.G.N : G.N.G.G             |   |
| 3.3 Perform transition to instrument flight rules          | R.R.R.R.R1 : G.G.N : G.N.G.G             |   |
| 3.4 Perform initial climb to flap retraction altitude      | R.R.N.R.R1 : G.G.N : G.N.G.G             |   |
| My Simulator FSTD Summary Glossar                          | y (j) About                              |   |
|                                                            |                                          |   |

SIM

# My Training/Training Setup/Simulator FCS Description - *Example MPL1(T)*

- 1. Shows the "rolled up" *Default FCS* required for MPL1(T) for all training tasks
  - R.R.R.R.R1: G.G.N: G.S.G.G

03/12/2020

- 2. Shows the FCS high level requirements for each of the 12 FSTD features and associated fidelity level as per the Default FCS displayed at top of page.
  - As per ICAO 9625 Part III Appendix A
  - Swipe down the page to see all features

| 4:45 Mon 30 Nov                                                                                                    |                                              |                                                                |                                                          | <b>奈</b> 100% 🗲  | )· |
|----------------------------------------------------------------------------------------------------|----------------------------------------------|----------------------------------------------------------------|----------------------------------------------------------|------------------|----|
| <b>〈</b> Sim. Available Training                                                                                    | Sir                                          | mulator FCS Description                                        |                                                          |                  |    |
|                                                                                                    | R.R.R.                                       | R.R1 : G.G.N : G. <mark>S</mark> .G.C                          | 3                                                        |                  |    |
| Flight Deck Layout and Struct                                                                                       | ure                                          |                                                                |                                                          | Representative   |    |
| An enclosed or perceived to be enclose<br>aeroplane derived from, and appropriat                                    | ed flight deck, exclu<br>e to class, to supp | uding distraction, which will n<br>ort the approved use.       | epresent that of the                                     |                  |    |
| Flight Model (Aero and Engine                                                                                       | e)                                           |                                                                |                                                          | Representative   |    |
| Aerodynamic, engine and ground react support the approved use.                                                      | ion modelling, aerc                          | pplane-like, derived from and                                  | appropriate to class to                                  |                  |    |
| Flight dynamics model that accounts for<br>corresponding to actual flight condition<br>drag, altitude, temperature. | or various combinat<br>ns, including the eff | tions of drag and thrust norm<br>fect of change in aeroplane a | ally encountered in flight<br>ttitude, sideslip, thrust, |                  | e  |
| Ground Handling                                                                                                    |                                              |                                                                |                                                          | Representative   |    |
| Represents ground reaction and handlin                                                                              | ng, aeroplane-like,                          | derived from and appropriate                                   | e to class.                                              |                  |    |
| Aeroplane Systems                                                                                                   |                                              |                                                                |                                                          | Representative   |    |
| Aeroplane systems should be replicated approved use.                                                                | d with sufficient fu                         | nctionality for flight crew ope                                | ration to support the                                    |                  |    |
| System functionality should enable suff procedures to be accomplished.                                              | ficient normal and                           | appropriate abnormal and em                                    | nergency operating                                       |                  |    |
| Flight Controls and Forces                                                                                          |                                              |                                                                |                                                          | Representative-1 |    |
| Aeroplane-like, derived from class, app                                                                             | ropriate to aeropla                          | ne mass to support the appro                                   | oved use.                                                |                  |    |
| My Training                                                                                                    | My Simulator                                 | FSTD Summary                                                   | Glossary                                                 | (j) About        |    |
|                                                                                                    |                                              |                                                                |                                                          |                  |    |

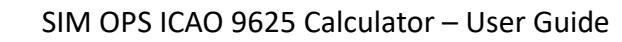

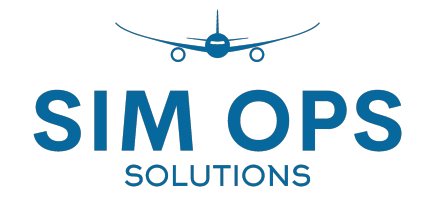

## Using the App

3. Determine Training Capabilities Based upon FCS

### My Simulator/ My Simulator Features - Page Features

This page enables you to enter a unique FCS and find the applicable Training Tasks.

This can be done in 3 different ways, either:-

- 1. Select Use My Training Set Up
  - Copies FCS from My Training page
- 2. Select *Custom* 
  - Displays License/Training Type list
- 3. Input unique FCS directly...
  - Select each FSTD feature in turn in the list below
  - Select the level of fidelity for the feature that the FSTD has or will have
- Training Tasks applicable to the FCS can then be viewed by selecting View Lists>

| My Simulator Features                           | · · · · · · · · · · · · · · · · · · · |
|-------------------------------------------------|---------------------------------------|
| Setup FCS by Regulatory Basis and Training Type |                                       |
| Use My Training Setup (Setup Differs f          | rom My Training)                      |
| Custom (Tap to Select)                          |                                       |
| Simulator Information                           |                                       |
| FCS                                             | N.N.N.R.N : N.N.N : N.N.N.>           |
| FSTD Type                                       | Custom                                |
| Training Tasks                                  | View Lists >                          |
| Flight Deck Layout and Structure                | None                                  |
| Flight Model (Aero and Engine)                  | None                                  |
| Ground Handling                                 | None                                  |
| Aeroplane Systems                               | Representative                        |
| Flight Controls and Forces                      | None                                  |
| Sound Cues                                      | None                                  |
| Visual Cues                                     | None                                  |
|                                                 |                                       |

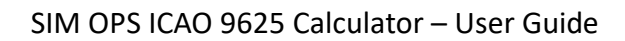

13

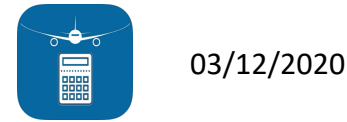

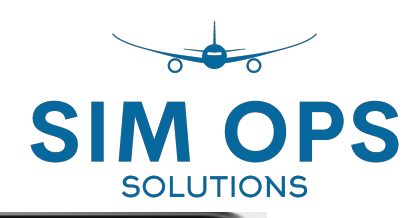

## My Simulator/ My Simulator Features - *Example Type VII*

#### <u>Example –</u>

- 1. Input FCS for Type VII device ...
- S.S.S.S.S : R.S.R : S.S.R.R
- *FSTD Type* is now *VII* as FCS corresponds to defined ICAO FSTD type.

2. Now select "*View Lists*" in Simulator Information pane.

| My Simulator Features         Setup FCS by Regulatory Basis and Training Type         Use My Training Setup (Setup Differs from My Training)         MPL4 (T)         Multi-crew Pilot License - Phase 4, Advanced         Simulator Information |        |
|----------------------------------------------------------------------------------------------------|--------|
| Setup FCS by Regulatory Basis and Training Type<br>Use My Training Setup (Setup Differs from My Training)<br>MPL4 (T)<br>Multi-crew Pilot License - Phase 4, Advanced<br>Simulator Information                                                   |        |
| Use My Training Setup (Setup Differs from My Training)  MPL4 (T)  Multi-crew Pilot License - Phase 4, Advanced  Simulator Information                                                                                                    |        |
| MPL4 (T)<br>Multi-crew Pilot License - Phase 4, Advanced<br>Simulator Information                                                                                                    |        |
| Multi-crew Pilot License - Phase 4, Advanced Training c                                                                                                    |        |
| Simulator Information                                                                                                    | only   |
| Simulator Information                                                                                                    |        |
|                                                                                                    |        |
| FCS S.S.S.S.S R.S.R : S.S.                                                                                                    | R.R >  |
| FSTD Type Typ                                                                                                    | be VII |
| Training Tasks View Li                                                                                                    | sts >  |
| Flight Deck Layout and Structure Specific                                                                                                    |        |
| Flight Model (Aero and Engine) Specific                                                                                                    |        |
| Ground Handling Specific                                                                                                    |        |
| Aeroplane Systems Specific                                                                                                    |        |
| Flight Controls and Forces Specific                                                                                                    |        |
| Sound Cues Representati                                                                                                    | ve     |
| Visual Cues Specific                                                                                                    |        |
| My Training My Simulator FSTD Summary Glossary (i) About                                                                                                    |        |

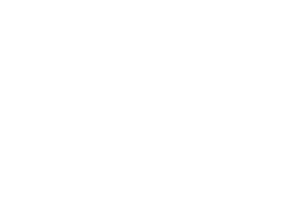

SIM

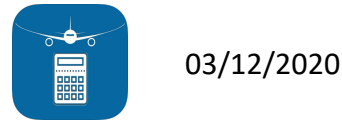

# My Simulator/ My Simulator Features/Simulator Task View - *Example Type VII*

The *Simulator Task View* pane appears showing:

- 1. FSTD (Type VII) and the relevant FCS
  - S.S.S.S.S : R.S.R : S.S.R.R
- 2. A scrollable list of all the training tasks that can be achieved with this FCS
  - As per ICAO 9625 Vol 1 Part I

Now let's see what happens if we don't have a standard FSTD Type but instead have a custom FCS instead....

| 09:18 Sun 29 Nov             |              |                     |          | <b>?</b> 98% 🗩           |
|------------------------------|--------------|---------------------|----------|--------------------------|
| K My Simulator Features      |              | Simulator Task View |          |                          |
| FSTD (Type VII)              |              |                     | S.S.S    | .S.S : R.S.R : S.S.R.R > |
| <b>F</b> AA                  |              |                     |          |                          |
|                              |              |                     |          |                          |
| IR-Training only             |              |                     |          | 30 of 30 Tasks >         |
| PPL-Training only            |              |                     |          | 36 of 37 lasks >         |
| CPL-Training only            |              |                     |          | 4/ of 4/ lasks >         |
| TR-Training only             |              |                     |          | 114 OF 114 Tasks >       |
| OD Training to Proficiency   |              |                     |          |                          |
| CR-Training only             |              |                     |          | 31 of 31 Tasks >         |
| RL-Training only             |              |                     |          |                          |
| RL-Training to Proficiency   |              |                     |          |                          |
| RO-Training only             |              |                     |          | 106 of 106 Tacks >       |
| CO Training to Proficiency   |              |                     |          |                          |
|                              |              |                     |          | 112 of 112 Tasks >       |
|                              |              |                     |          | 106 of 106 Tasks >       |
| ATPL-Training to Proficiency |              |                     |          | 114 of 114 Tasks >       |
| ATPL-Training to Proficiency |              |                     |          | 106 of 106 Tasks >       |
|                              |              |                     |          |                          |
|                              |              |                     |          |                          |
| MPL1-Training only           |              |                     |          | 35 of 35 lasks >         |
| MPL2-Training only           |              |                     |          | 51 of 51 lasks >         |
| MPL2-Training to Proficiency |              |                     |          | 51 of 51 lasks >         |
| MPL3-Training only           |              |                     |          | 50 of 50 Tasks >         |
| MPL3-Training to Proticiency |              |                     |          | 50 OF 50 Tasks >         |
| MPL4-Training only           |              |                     |          | 51 01 51 185KS >         |
| IR-Training only             |              |                     |          | 32 of 32 Tasks >         |
|                              |              | e                   |          |                          |
| My Training                  | My Simulator | FSTD Summary        | Glossary | (İ) About                |

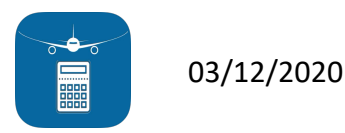

SIA

## My Simulator/ My Simulator Features - Example Custom Type

#### <u>Example –</u>

- Now change FSTD feature *Flight Controls* and Forces to "R" instead of "S" fidelity level...
  - S.S.S.S.R : R.S.R : S.S.R.R
  - FSTD Type is now Custom as FCS does not correspond to a defined ICAO FSTD type.
- 2. Now select "*View Lists*" in Simulator Information pane.

| I3:13 TUE T DEC                   |                      | Simulator Features       |               | ≈ 81% (≠).                |
|-----------------------------------|----------------------|--------------------------|---------------|---------------------------|
| Setup FCS by Regulatory Basis and | d Training Type      |                          |               |                           |
|                                   | Use My Training Setu | ıp (Setup Differs from N | /ly Training) |                           |
| Custom (Tap to Select)            |                      |                          |               |                           |
|                                   |                      |                          |               |                           |
| Simulator Information             |                      |                          |               |                           |
| FCS                               |                      |                          | S.S.S         | S.S.R : R.S.R : S.S.R.R > |
| FSTD Type                         |                      |                          |               | Custom                    |
| Training Tasks                    |                      |                          |               | View Lists >              |
| Flight Deck Layout and Structure  |                      |                          |               | Specific                  |
| Flight Model (Aero and Engine)    |                      |                          |               | Specific                  |
| Ground Handling                   |                      |                          |               | Specific                  |
| Aeroplane Systems                 |                      |                          |               | Specific                  |
| Flight Controls and Forces        |                      |                          |               | Representative            |
| Sound Cues                        |                      |                          |               | Representative            |
|                                   |                      |                          |               | Specific                  |
| Visual Cues                       |                      |                          |               |                           |

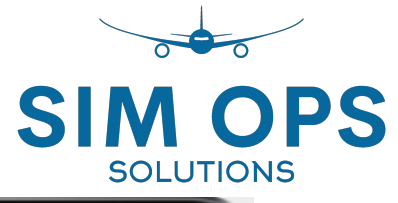

### My Simulator/ My Simulator Features/ Sim. Available Training - Example Custom Type

The *Simulator Task View* pane appears showing:

- 1. FSTD (Custom) and the relevant FCS
  - S.S.S.S.R : R.S.R : S.S.R.R
- 2. A scrollable list of all the training tasks for the various license types that can be achieved with this custom FCS
  - As per ICAO 9625 Vol 1 Part I
- 3. Look at *TR Training only* 
  - With this Custom FCS only 3 of 114 tasks are possible
- 4. Select "*3 of 114 Tasks>*"

| 16:25 Tue 1 Dec              |                     |       | 중 100%                   |
|------------------------------|---------------------|-------|--------------------------|
| ✓ My Simulator Features      | Simulator Task View |       |                          |
| FSTD (Custom)                |                     | S.S.S | .S.R : R.S.R : S.S.R.R > |
| FAA                          |                     |       |                          |
|                              |                     |       | 20 of 20 Tacks >         |
| PPL-Training only            |                     |       | 30 01 30 Tasks >         |
|                              |                     |       | 47 of 47 Tasks >         |
|                              |                     |       | 3 of 11/1 Tasks >        |
| TR-Training to Proficiency   |                     |       | 1 of 106 Tasks >         |
| CR-Training only             |                     |       | 31 of 31 Tasks >         |
| RI -Training only            |                     |       | 3 of 114 Tasks >         |
| RI -Training to Proficiency  |                     |       | 1 of 106 Tasks >         |
| RO-Training only             |                     |       | 3 of 114 Tasks >         |
| RO-Training to Proficiency   |                     |       | 1 of 106 Tasks >         |
| CQ-Training to Proficiency   |                     |       | 1 of 106 Tasks >         |
| IO-Training only             |                     |       | 3 of 113 Tasks >         |
| IO-Training to Proficiency   |                     |       | 1 of 106 Tasks >         |
| ATPL-Training only           |                     |       | 3 of 114 Tasks >         |
| ATPL-Training to Proficiency |                     |       | 1 of 106 Tasks >         |
| ICAO                         |                     |       |                          |
| MPL1-Training only           |                     |       | 35 of 35 Tasks >         |
| MPL2-Training only           |                     |       | 51 of 51 Tasks >         |
| MPL2-Training to Proficiency |                     |       | 51 of 51 Tasks >         |
| MPL3-Training only           |                     |       | 50 of 50 Tasks >         |
| MPL3-Training to Proficiency |                     |       | 50 of 50 Tasks >         |
| MPL4-Training only           |                     |       | 2 of 51 Tasks >          |
| MPL4-Training to Proficiency |                     |       | 2 of 51 Tasks >          |
| IR-Training only             |                     |       | 32 of 32 Tasks >         |
| My Training                  |                     |       | (i) About                |

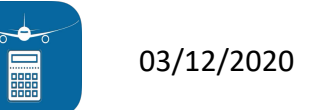

### My Simulator/ My Simulator Features/ Sim. Available Training - Example Custom Type

The *Sim. Available Training* pane appears showing:

- 1. Training type is TR(T) FAA Training only
- 2. Default FCS and FSTD Type still shown
  - S.S.S.S.R : R.S.R : S.S.R.R
  - FSTD Type is now Custom as FCS does not correspond to a defined ICAO FSTD type.
- 3. Only "3 of 114 Tasks" are possible
- 4. All tasks are shown in scrollable list
- Tasks in red cannot be achieved with this custom FCS
  - As flight controls fidelity is R and not S
- Only tasks in black can be achieved with this custom FCS

| 16:28 Tue 1 Dec                 |                      |                         |          | <b>奈</b> 100% 🛃                         |
|---------------------------------|----------------------|-------------------------|----------|-----------------------------------------|
| ✔ Simulator Task View           |                      | Sim. Available Training |          |                                         |
| <b>TR (T)</b><br>Type Rating    |                      |                         |          | FAA<br>Training only                    |
| Default FCS<br>FSTD Type        |                      |                         |          | S.S.S.S.R : R.S.R : S.S.R.R ><br>Custom |
| FAA - 2.0 Preflight Procedures  | 3                    | 3 / 114 Tasks           |          |                                         |
| 2.2 Flight deck inspection      |                      |                         |          | S.N.R.S.S : R.N.N : N.S.G.N             |
| 2.5 Navigation system setup     |                      |                         |          | S.N.R.S.S : R.N.N : N.S.G.N             |
| FAA - 3.0 Ground Operations     |                      |                         |          |                                         |
| 3.1.1 Engine start - Normal     |                      |                         |          | S.S.R.S.S : R.N.N : G.S.R.N             |
| 3.1.2 Engine start - Non-normal |                      |                         |          | S.S.R.S.S : R.N.N : G.S.R.N             |
| 3.2 Pushback or powerback       |                      |                         |          | S.S.S.S.S : R.R.N : G.S.R.R             |
| 3.3 Taxi                        |                      |                         |          | S.S.S.S.S : R.R.N : G.S.R.R             |
| 3.4 Pre-takeoff procedures      |                      |                         |          | S.S.S.S.S : R.R.N : G.S.R.R             |
| 3.5 After Landing               |                      |                         |          | S.S.S.S.S : R.R.N : G.S.R.R             |
| My Training                     | Barrier My Simulator | FSTD Summary            | Glossary | (i) About                               |
|                                 |                      |                         |          |                                         |

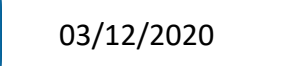

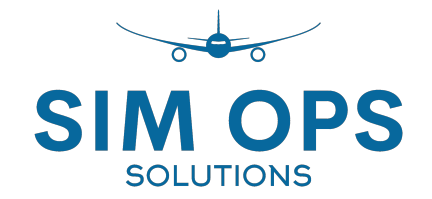

## Using the App

4. Other pages

#### FSTD Summary Page

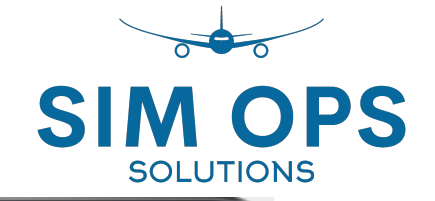

This page is a static scroll down page and shows...

- The FSTD summary matrix from ICAO 9625 Ed4
- Applicable notes and comments for special cases regarding:
  - Type I
    - CPL and PPL VFR requirements
  - Type VI
    - Motion requirements
  - Environment ATC
    - applicability

| 13:40 Tue 3 N  | ov                             |                                          | _                                   | _                              | _               | _                |                           | _         | _          | _          |                   |                          | _                                       |                                         |  |
|----------------|--------------------------------|------------------------------------------|-------------------------------------|--------------------------------|-----------------|------------------|---------------------------|-----------|------------|------------|-------------------|--------------------------|-----------------------------------------|-----------------------------------------|--|
|                |                                |                                          |                                     |                                | FS              | TD Su            | nmary                     | /         |            |            |                   |                          |                                         |                                         |  |
|                |                                | ng Only (T) or<br>ng to Proficiency (TP) | Flight Deck Layout and<br>Structure | Flight Model (Aero and Engine) | Ground Handling | Aeroplane System | Flight Controls and Force | Sound Cue | Visual Cue | Motion Cue | Environment - ATC | Environment - Navigation | Environment -<br>Atmosphere and Weather | Environment -<br>Aerodromes and Terrain |  |
| Device<br>Type | Licence or Type<br>of Training | Trainir<br>Trainir                       | Device Features                     |                                |                 |                  |                           |           |            |            |                   |                          |                                         |                                         |  |
|                | MPL4 - Advanced                | T+TF                                     | > S                                 | S                              | S               | S                | S                         | R         | S          | R          | S                 | S                        | R                                       | R                                       |  |
| Type VII       | TR/ATPL                        | TP                                       | S                                   | S                              | S               | S                | S                         | R         | S          | R          | S                 | S                        | R                                       | R                                       |  |
| Type vii       | Re                             | Т                                        | S                                   | S                              | S               | S                | S                         | R         | S          | R          | Ν                 | S                        | R                                       | R                                       |  |
|                | RL/RO/IO/CQ                    | TP                                       | S                                   | S                              | S               | S                | S                         | R         | S          | R          | S                 | S                        | R                                       | R                                       |  |
| Type VI        | MPL3 - Intermediate            | T+TF                                     | R                                   | R                              | R               | R                | R                         | R         | S          | R1         | S                 | S                        | R                                       | R                                       |  |
| Type V         | TR/ATPL/RL/RO/IO               | т                                        | S                                   | S                              | S               | S                | S                         | R         | R          | Ν          | G                 | S                        | R                                       | R                                       |  |
| Type IV        | MPL2 - Basic                   | T+TF                                     | P R                                 | G                              | G               | R                | G                         | R         | G          | Ν          | G                 | S                        | G                                       | R                                       |  |
| Type III       | CR                             | Т                                        | R                                   | R                              | R               | R                | R                         | G         | R          | Ν          | R                 | S                        | G                                       | G                                       |  |
| Type II        | IR                             | Т                                        | G                                   | G                              | G               | R                | G                         | G         | G          | Ν          | G                 | S                        | G                                       | G                                       |  |
|                | CPL                            | Т                                        | R                                   | R                              | R               | R                | R                         | G         | R          | Ν          | R                 | S                        | G                                       | G(S)                                    |  |
|                | ۲<br>My Training               |                                          |                                     |                                |                 |                  |                           |           |            |            |                   |                          |                                         |                                         |  |

#### Glossary Page

SIM OPS SOLUTIONS

Abbreviations and definitions.

This page is scrollable

| 13:40 Tu | e 3 | Nov 🗧 🔶 🙃 100% 🕞 🖓                                                                                                    |
|----------|-----|----------------------------------------------------------------------------------------------------|
|          |     | Glossary                                                                                                    |
| ATPL     | -   | Airline Transport Pilot Licence or Certificate                                                                                                    |
| CPL      | -   | Commercial Pilot Licence                                                                                                    |
| CQ       | -   | Continuing Qualification                                                                                                    |
| CR       | -   | Class Rating                                                                                                    |
| FAA      | -   | Federal Aviation Administration                                                                                                    |
| FCS      | -   | (F)STD (C)apability (S)ignature is defined as the levels of fidelity of the applicable FSTD simulation features required to support the training tasks associated with the intended pilot licensing, qualification, rating or training types as defined in the |
| FSTD     | -   | Flight Simulation Training Device                                                                                                    |
| ICAO     | -   | International Civil Aviation Organisation                                                                                                    |
| ю        | -   | Initial Operator                                                                                                    |
| IR       | -   | Initial Instrument Rating                                                                                                    |
| MPL1     | -   | Multi-crew Pilot License - Phase 1, Core flying skills                                                                                                    |
| MPL2     | -   | Multi-crew Pilot License - Phase 2, Basic                                                                                                    |
| MPL3     | -   | Multi-crew Pilot License - Phase 3, Intermediate                                                                                                    |
| MPL4     | -   | Multi-crew Pilot License - Phase 4, Advanced                                                                                                    |
| PPL      | -   | Private Pilot License                                                                                                    |
| Re       | -   | Recency (Take-off and Landing)                                                                                                    |
|          |     | My Training I My Simulator FSTD Summary Glossary (j) About                                                                                                    |
|          |     |                                                                                                    |

#### About Page

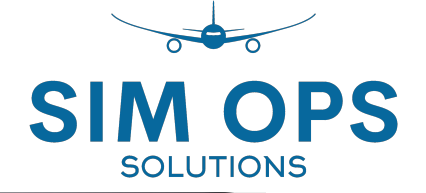

This is a static page containing...

- Version description information
- Link to access SIM OPS website
- *Logout* button.
  - Selecting this will log out the user and clear all selections

| 13.40 Tue 3 Nov                                                                                           |                    |                            |    | 중 100% |
|----------------------------------------------------------------------------------------------------|--------------------|----------------------------|----|--------|
|                                                                                                    |                    | About                      |    |        |
|                                                                                                    |                    |                            |    |        |
|                                                                                                    | SI                 |                            | S  |        |
| SIM OPS<br>ICAO 9625 (Edition 4) Sim<br>Version 1.10 (Build 136)<br>For all your flight simulation operat | ulator FCS Calcula | tor<br>YOUR NEEDS          |    |        |
|                                                                                                    | visit SIM O        | PS online (www.sim-ops.cor | m) |        |
|                                                                                                    |                    | Logout                     |    |        |
| App Built by Flanker Technologies c2020                                                                   |                    |                            |    |        |
|                                                                                                    |                    |                            |    |        |

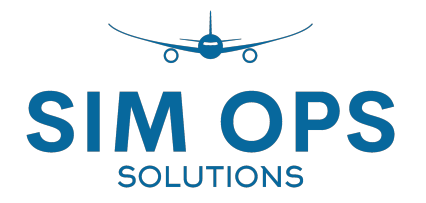

## iPhone screenshots

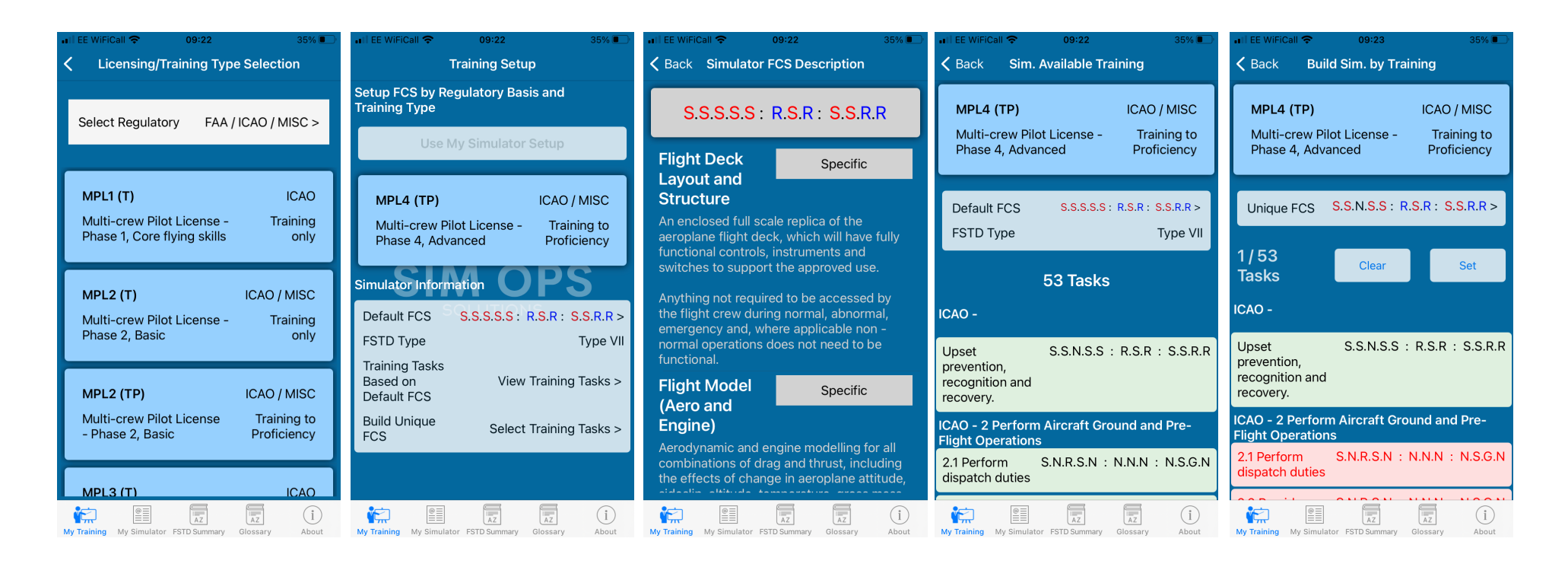

Functionality is same on iPhone but the app is more easily viewed on iPad size display.

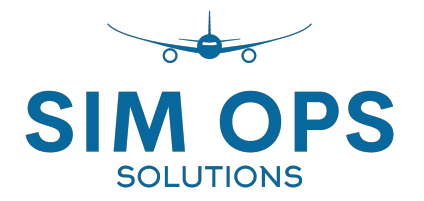

## Additional features are planned for 2021

- 9625 Vol II (Rotary wing)
- Objective tests
- EASA CS FSTD A issue 3

But in the meantime....

If you need support or have any questions or feedback to share then please email them to..

app@sim-ops.com

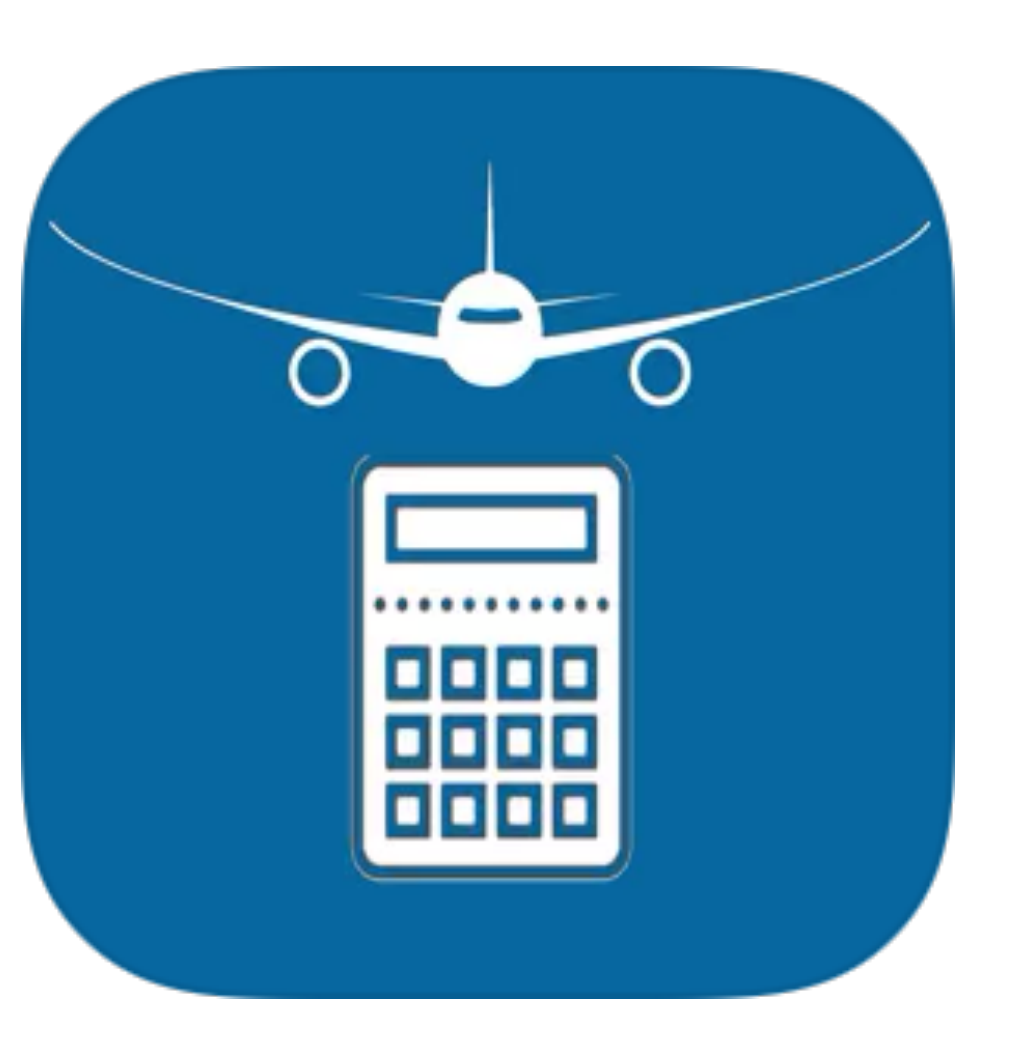

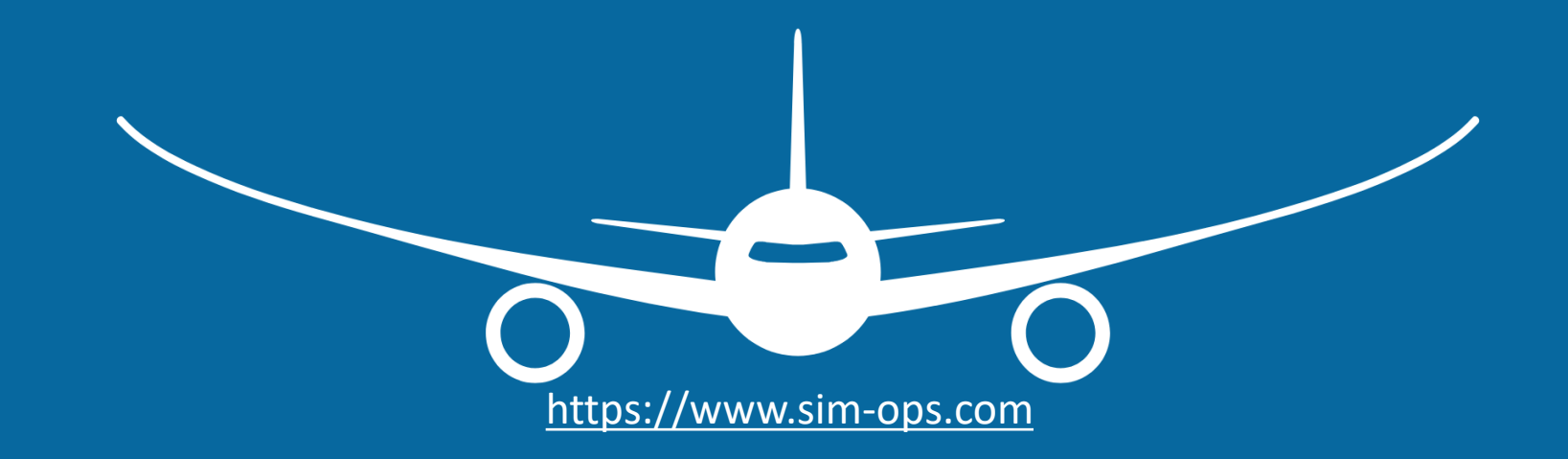

# SOLUTIONS 03/12/2020 SIM OPS ICAO 9625 Calculator – User Guide